## HƯỚNG DẪN CÀI ĐẶT ỨNG DỤNG PC-COVID

**Bước 1:** Vào CH Play (Android) hoặc AppStore (iOS) tìm kiếm **"PC-Covid"** sau đó chọn ứng dụng **"PC-Covid Quốc gia"**để cài đặt

| 274                         |  | F       | 2+                    |
|-----------------------------|--|---------|-----------------------|
| 3,7 ★<br>268 N bài đánh giá |  | 31 MB   | Phù hợp cho 3 tuổi ti |
|                             |  | Cài đặt |                       |
|                             |  | Cal dạt |                       |

Bước 2: Truy cập vào "PC-Covid" sau đó nhập "Số điện thoại" và bấm "Tiếp tục".

| Thông tin                                                                    |  |  |  |
|------------------------------------------------------------------------------|--|--|--|
| Vui lòng nhập số điện thoại<br>để <b>đăng ký/đăng nhập</b> ứng dụng PC-Covid |  |  |  |
| Số điện thoại                                                                |  |  |  |
| Xác nhận bạn đã đọc và đồng ý với<br>Điều khoản sử dụng                      |  |  |  |
| Tiếp tục                                                                     |  |  |  |
|                                                                              |  |  |  |
|                                                                              |  |  |  |
|                                                                              |  |  |  |
| Bỏ qua                                                                       |  |  |  |

**Bước 3:** Nhập mã OTP gửi về số điện thoại đăng ký và bấm **"Kích hoạt".** 

**Bước 4:** Đồng ý cấp quyền tất các quyền truy cập mà ứng dụng yêu cầu.

| < Xác thực số điện thoại                          | THỂ COVID-19<br>Áp dụng toàn quốc                                                                                                    |
|---------------------------------------------------|----------------------------------------------------------------------------------------------------|
| Chúng tôi đã gửi SMS đến số<br>điện thoại của bạn | 13:13:59 - 30/09/2021                                                                                                    |
| 0972                                              | Thông báo                                                                                                    |
| Nhập mã xác thực<br>176569<br>Kích hoạt           | Theo chính sách của Google, để ghi nhận<br>"tiếp xúc gần" bằng công nghệ Bluetooth<br>năng lượng thấp (BLE), hệ điều hành<br>Android cần quyền vị trí để Bluetooth<br>hoạt động, quyền này hoạt động trong<br>chế độ nền.<br>✓ Tôi đồng ý |
| Gửi lại SMS 04:46                                 | Cấp quyền truy cập vị trí                                                                                                    |
|                                                   | Quản lý QR Khai báo y tế Gửi phản ánh                                                                                                    |
| Bỏ qua                                            |                                                                                                    |